# SINUMERIK 840/840C SINUMERIK 880/880 GA2 Computer Link SINPS 231 Software Package

Planning Guide

09.95 Edition

Manufacturer Documentation

# SINUMERIK 840/840C SINUMERIK 880/880 GA2 Computer Link SINPS 231 Software Package

**Planning Guide** 

**Manufacturer Documentation** 

#### Application to:

| Software Version |
|------------------|
| ab 01            |
| 01               |
| ab 03            |
| 01               |
|                  |

## September 1995 Edition

### SINUMERIK® documentation

#### **Printing history**

Brief details of this edition and previous editions are listed below.

The status of each edition is shown by the code in the "Remarks" column.

Status code in "Remarks" column:

A . . . New documentation
 B . . . Unrevised reprint with new Order No.
 C . . . Revised edition with new status. If factual changes have been made on the page since the last edition, this is indicated by a new edition coding in the header on that page.

| Edition | Order No.           | Remarks |
|---------|---------------------|---------|
| 05.90   | 6ZB5 410-0DG02-0BA0 | Α       |
| 03.91   | 6ZB5 410-0DG02-0AA1 | С       |
| 09.95   | 6FC5 197-0AB00-0BP0 | С       |

Other functions not described in this documentation might be executable in the control. This does not, however, represent an obligation to supply such functions with a new control or when servicing.

This publication was produced on the Siemens 5800 Office System. Subject to change without prior notice.

The reproduction, transmission or use of this document or its contents is not permitted without express written authority. Offenders will be liable for damages. All rights, including rights created by patent grant or registration of a utility model or design, are reserved.

© Siemens AG 1990, 1991, 1992, 1995 All Rights Reserved

## **Preliminary Remarks**

Notes for the reader

This documentation has been written for installation engineers and users of the SINUMERIK 840/880 computer link who wish to configure message frames on a CP 231 A interface.

The planning guide for the SINPS 231 configuring software should always be regarded in conjunction with SINEC NM(L) and other documentation on the computer link.

The documentation on the SINUMERIK 840/880 computer link is organized in three parts:

- General documentation
- Configuring
- Installation and Service Documentation

First-time users of the computer link are recommended to refer to the Description "SINUMERIK 840/880 Computer Link" as it includes basic information on configuring the data exchange.

For users who merely use the standard configuring data, it is sufficient to be familiar with the Start-Up Guide and the NML downloading.

Users who want to configure message frames themselves are requested to refer to Chapter 5, which includes a flow chart and serves, together with the relevant documentation, as an introduction.

SINUMERIK 840/880 is designated as 8x0 in the following sections.

| Notes on Configuring the CP 231 A                         | 1 |
|-----------------------------------------------------------|---|
| Installation of SINEC NML and SINPS 231 on the PG 685 (T) | 2 |
| General Description of the Operator Interface             | 3 |
| Description of the Screen Forms                           | 4 |
| Configuring Examples of User Message Frames               | 5 |

### Contents

|                                                           |                                                                                                    | Page                                             |
|-----------------------------------------------------------|----------------------------------------------------------------------------------------------------|--------------------------------------------------|
| 1                                                         | Notes on Configuring the CP 231 A                                                                                                    | 1-1                                              |
| 2                                                         | Installation of SINEC NML and SINPS 231 on the PG 685/PG 750                                                                                                    | 2-1                                              |
| <b>3</b><br>3.1<br>3.2<br>3.3<br>3.4                      | General Description of the Operator InterfaceOverview of screen formsGeneral structure of screen formsGlobal function keys F6 to F8Cursor control                                                                                                    | 3-1<br>3-1<br>3-3<br>3-4<br>3-5                  |
| <b>4</b><br>4.1<br>4.2<br>4.3<br>4.4<br>4.5<br>4.6<br>4.7 | Description of the Screen FormsScreen form 1: Initial formScreen form 2: VB data tableScreen form 3: Interface configuringScreen form 4: Standard data tableScreen form 5: Input list 1 - ConfiguringScreen form 6: Output list - ConfiguringScreen form 7: Format list - Configuring | 4-1<br>4-3<br>4-5<br>4-7<br>4-11<br>4-13<br>4-15 |
| 5                                                         | Configuring Examples of User Message Frames                                                                                                    | 5-1                                              |

## 1 Notes on Configuring the CP 231 A

These introductory remarks shall provide an overview of the various configuring levels. Details are therefore not dealt with.

Fig. 1.1 is a schematic representation of the 8x0 computer link.

The ---- lines delimit the modules whereas

the ---- lines show the software levels for initializing the CP 231 A.

The SINEC NML software is also used to generate a "local data base". The "local data base" includes:

- Description of nodes and interfaces
- Transport link
- Application relation

Node: Symbolic name for Ethernet address

| Transport link name:       | The transport link is the assignment of the "local TSAP" to the "remote TSAP".                                                             |
|----------------------------|----------------------------------------------------------------------------------------------------|
| Application relation name: | Here the transport link is assigned a logic "SINUMERIK" partner (see Description "Computer link SINUMERIK 8x0", Sections 1.1.6 and 1.1.7). |

The message frame data is generated by SINPS 231 and stored in input and output list 1, analogously to the CP 315.

#### Note:

In order to ensure correct data transfer between the CP 231A communications processor and the host computer, the minimum time between two message frames, i.e. between AP acknowledgement and AP new job, should be approx. 30 to 50 ms.

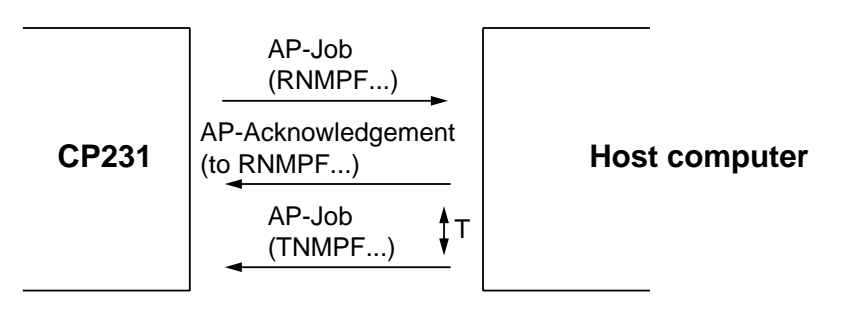

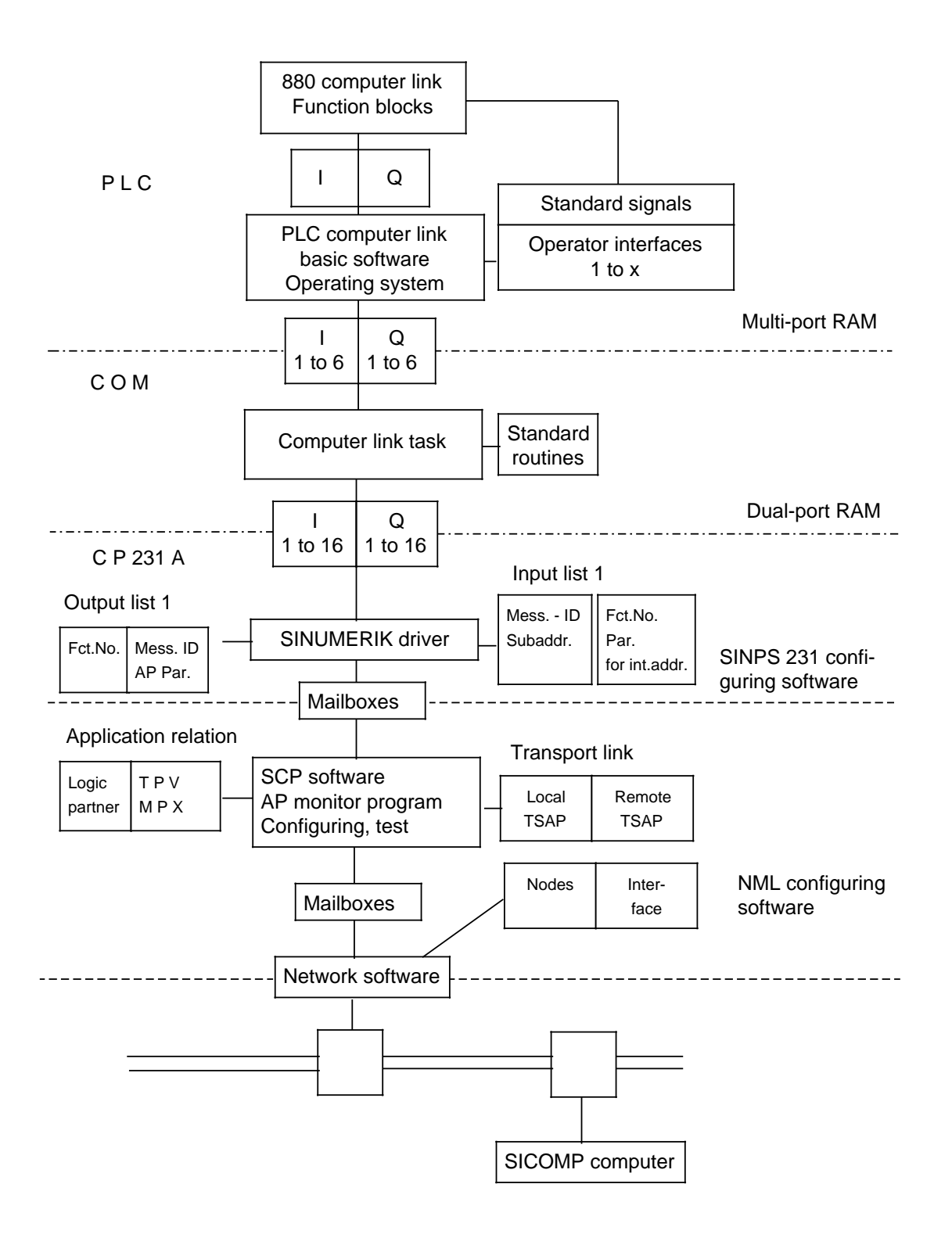

Fig. 1.1 "Comprehensive solution" for the SINUMERIK 8x0 computer link

## 2 Installation of SINEC NML and SINPS 231 on the PG 685/PG 750

Both software packages run under the PCP/M operating system on the PG 685/ PG 750. The NML software package is supplied on two diskettes. The SINPS 231 software package is available on one diskette. For installing the software care should be taken to load both packages in a user memory area where SINPS 315 has not been installed.

Procedure for installing the software on hard disk:

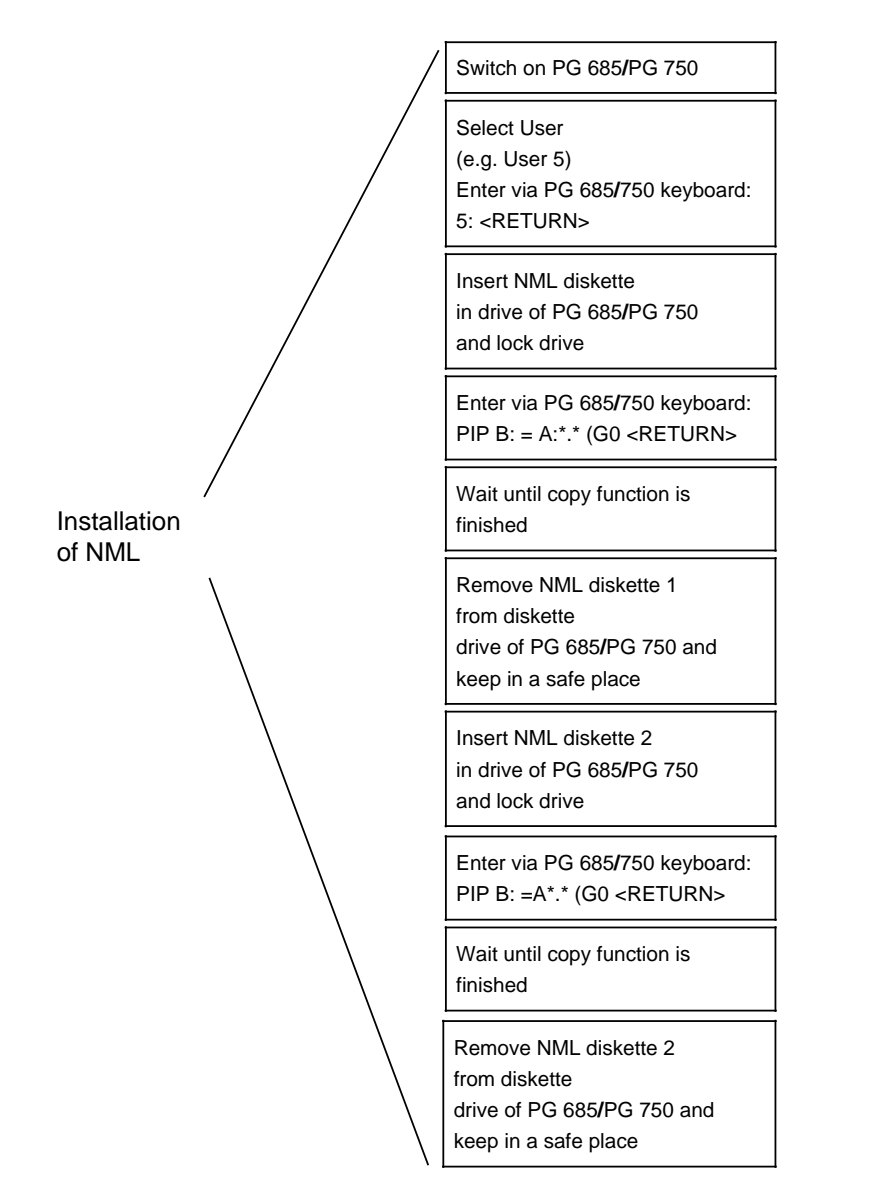

NML is now installed

Fig. 2.1

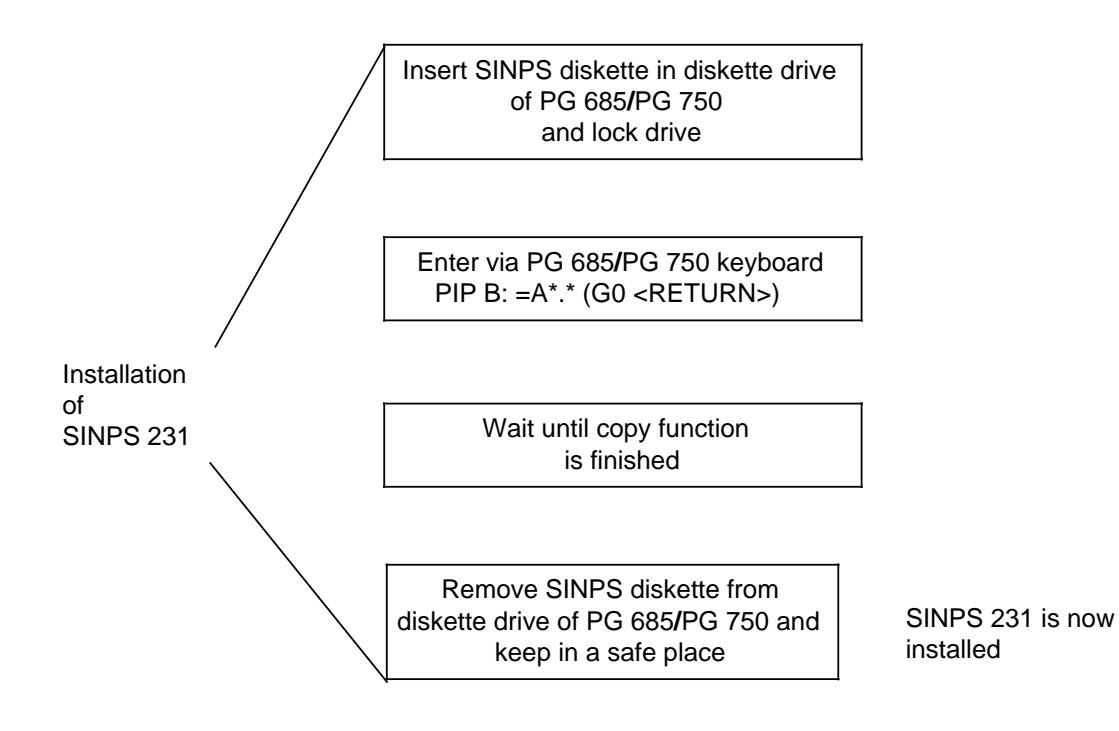

Fig. 2.2 Installation of SINPS 231

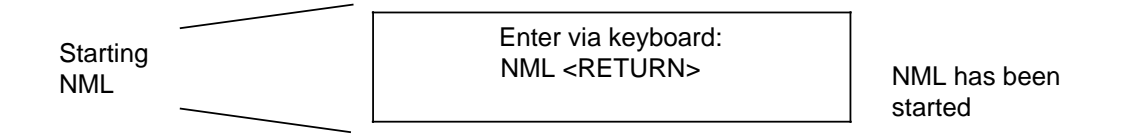

Fig. 2.3 Starting NML

## **3** General Description of the Operator Interface

### 3.1 Overview of screen forms

For configuring the various lists, the configuring data can be entered via menus. Fig. 3.1 gives an overview of the possible sequences of screen forms. Next to the connecting lines, the softkeys F1 to F8 appear which enable the user to proceed along the menu tree. Generally, F8 (RETURN) is used to return to the previous screen form.

NML - Selection of functions

SINEC NML/Basic menu

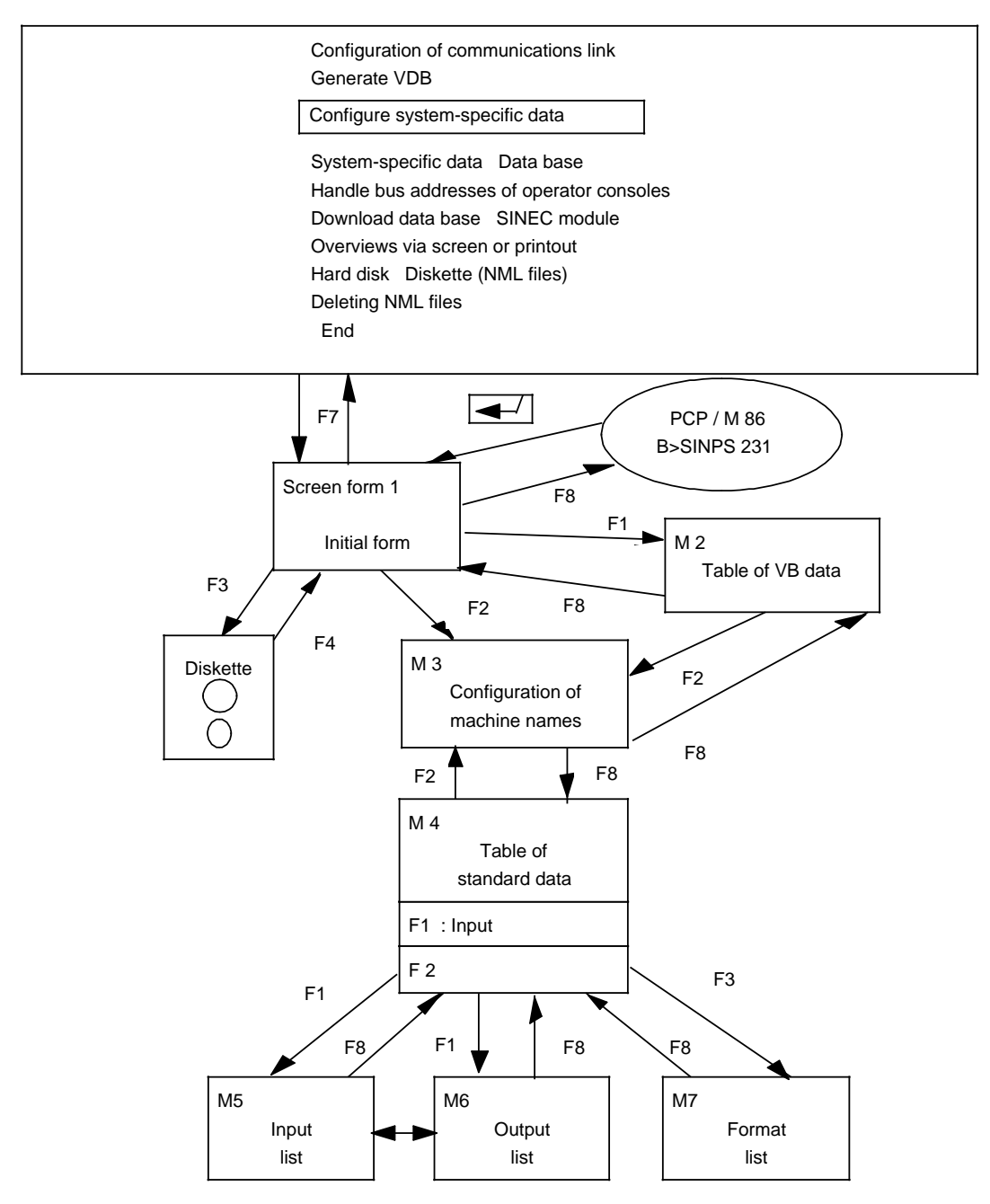

Fig. 3.1

#### 3.2 General structure of screen forms

| Screen form heading                                                  | SINPS 231 |
|----------------------------------------------------------------------|-----------|
| Context<br>Context                                                   |           |
| Working window                                                       |           |
|                                                                      |           |
|                                                                      |           |
| Entry line                                                           |           |
| Message line                                                         |           |
| F1         F2         F3         F4         F5         F6         F7 | F8        |
| Softkey text >>> READY F                                             | RETURN    |

#### Fig. 3.2

The screen form is subdivided into five windows demarcated by horizontal lines.

The first window (one line) is a display window with two fixed entries: the program name on the right and screen form heading on the left. The second window (two lines) is also a display window. It is intended for the output of context information.

The working area is divided up into several entry/display windows or selection windows. Entries can thus be made direct or in the entry line.

The fourth window is the entry line which is not used in some screen forms.

This is followed by the message line which is also a display window for hints in response to operator entries.

The last three lines show the current assignments of function keys F1 to F8.

## 3.3 Global function keys F6 to F8

The softkeys will be described in detail in the next chapter. At this point reference is made to softkeys F6 to F8 which contain global functions. The functions of keys F1 to F8 differ according to the screen form. F6 (>>>) indicates multiple assignments of keys F1 to F5 (number of functions to be controlled greater than 5).

F7 is used for completing or transferring entries made in the entry line. Softkey F8 is used for going back in the sequence of screen forms.

## 3.4 Cursor control

Data can be selected and entered via the cursor (highlighted field).

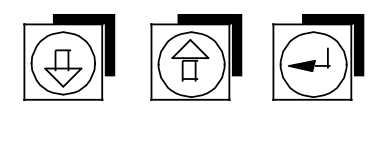

The double-line arrow keys or the return key can be used to skip from one entry field to another.

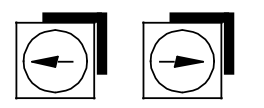

Within an entry field, the cursor can be controlled via single-line arrow keys.

## 4 Description of the Screen Forms

The various screen forms with the relevant operator entries are described on the following pages. The following points are dealt with:

- Layout of the screen form
- Softkey assignments
- Functions of the data displayed or data to be entered

### 4.1 Screen form 1: Initial form

Screen form 1 is the starting point for configuring SINUMERIK-specific lists. When the user has finished configuring, the complete SINUMERIK data base can be saved or a backup version can be loaded.

| SIEMENS AG         |                                                                       |            |            |                   | SINP               | S 231 bus ir | nterface |
|--------------------|-----------------------------------------------------------------------|------------|------------|-------------------|--------------------|--------------|----------|
| Version<br>Version | Version of the global database:<br>Version of the SINUMERIK database: |            |            |                   |                    |              |          |
|                    |                                                                       |            |            |                   |                    |              |          |
|                    |                                                                       |            |            |                   |                    |              |          |
|                    |                                                                       | SINU       | JMERIK PS  | S Versio<br>Date: | n : 7<br>24.11. 88 |              |          |
| F1                 | F2                                                                    | F3         | F4         | F5                | F6                 | F7           | F8       |
| VB_TAB             | CONFIG.                                                               | LOAD<br>DB | SAVE<br>DB |                   |                    | READY        | END      |

Fig. 4.1

#### Meanings of function keys

#### F1 VB\_TAB

Go to screen form 2 "VB data table"

Screen form 2 provides the user with an overview of those modules transferred in the communication area to which machine types must be assigned.

4.1 Screen form 1: Initial form

#### F2 Config.

Go to screen form 3 "Configuring machine type".

The user skips screen form 2 and starts with screen form 3 to generate a new machine type, supplement or modify existing entries of machine types.

#### F3 LOAD DB

Load SINUMERIK database

or

#### F4 SAVE DB

Save SINUMERIK database The user can create a backup copy of all the data configured and load this data again for making changes or additions.

After operating F1 or F2, the user is requested to enter drive and user area of the data volume.

### 4.2 Screen form 2: VB data table

In the VB data table, the interrelation between NML configuration (node name, TSAP, etc.) and SINPS configuration (input/output list) is defined. Here, each machine name is assigned a node (module).

In screen form 2, the user is provided with an overview of the modules (CP 231 A) for which he has already generated the necessary communication files. Window 2 additionally shows the machines that have already been configured.

Window 2 is a selection window. Window 1 is an input window.

Layout of screen form:

| VB data table SINEC / SINUMERIK-PS                                                                                                    |                                                                                 |                          |                           |                                                                         |                | RIK-PS         |       |          |
|----------------------------------------------------------------------------------------------------|---------------------------------------------------------------------------------|--------------------------|---------------------------|-------------------------------------------------------------------------|----------------|----------------|-------|----------|
| Version of<br>Version of                                                                                                    | Version of the global database: xxx ,<br>Version of the SINUMERIK database: yyy |                          |                           |                                                                         |                |                | ,     |          |
| Machine s                                                                                                    | Machine selection TCon                                                          |                          | Machine<br>1)             | Node name<br>2)                                                         |                | Interface name |       | ICon<br> |
| <window 2<="" td=""><td colspan="3">;<br/><window 2=""></window></td><td><window 1<="" td=""><td> &gt;</td><td></td><td></td><td>'</td></window></td></window> | ;<br><window 2=""></window>                                                     |                          |                           | <window 1<="" td=""><td> &gt;</td><td></td><td></td><td>'</td></window> | >              |                |       | '        |
| \<br>⊢<br>!<br>!<br>!                                                                                                    |                                                                                 |                          | ;==========<br>           |                                                                         |                |                |       | =======  |
| MACHINE                                                                                                    | 2 === ==f 3 ==<br>CONFIG.                                                       | = ==f 4 === ==<br>LINE - | f 5 === ==f 6 =<br>LINE + |                                                                         | r<br>+ f 8<br> |                | READY | RETURN   |
| F 1<br>TRANSFER                                                                                                    |                                                                                 | LINE -                   | LINE +                    |                                                                         |                |                |       | RETURN   |

Fig. 4.2

#### Meanings of function keys

#### F 1 MACHINE LIST

Assign machine to the module selected

In window 1, the user first positions the cursor on the node/interface name he wants to assign to a machine using the double-line arrow keys.

Operate F1 - the cursor jumps to window 2. Now the cursor must be positioned on the desired machine and the entry transferred using F1 (2nd softkey level).

#### F 2 CONFIG.

Go to screen form 3 "Machine name configuration"

The user changes over to screen form 3 to start generating a new configuring data set from there.

#### F 3 LINE -

The cursor jumps down one line

#### F4 LINE +

The cursor jumps up one line

#### 2nd level

#### F1 TRANSFER

The desired machine assignment is transferred in window 1.

### 4.3 Screen form 3: Interface configuring

| Version o<br>Version o              | f the global c<br>f the SINUM | latabase:<br>ERIK datab                | ase: 4   |                         |        |    | ,      |
|-------------------------------------|-------------------------------|----------------------------------------|----------|-------------------------|--------|----|--------|
| Machine                             | name                          | Date 1s                                | t change | Status                  |        |    |        |
| Machine 1<br>Machine 2<br>Machine 3 |                               | 04. 04. 89<br>04. 04. 89<br>04. 04. 89 |          | okw/o<br>okw/o<br>illeg |        |    |        |
| F1                                  | F2                            | F3                                     | <br>F4   |                         | <br>F6 | F7 | F8     |
| NEW<br>ENTRY                        | PROCESS                       | LINE -                                 | LINE +   |                         | >>>    |    | RETURN |
| F1                                  | F2                            | F3<br>DELETE                           | F4       | F5                      | F6     | F7 | F8     |
|                                     |                               |                                        | :        | :                       | >>>    | :  | RETURN |

#### SINPS 231 bus interface

Fig. 4.3

#### Description of the columns in the working window

#### Machine name

The machines equipped with a CP 231 are listed here (collective name for list files).

#### Date: 1st change

Date of last change.

#### Status

okw/o - Entries in list OK, yet without format list okw - Entries in list OK, with format list illeg - Entries in lists illegal empty - No entry has yet been made in list

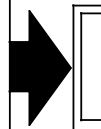

When returning to screen form numbers < 3, machine names with the status "empty" are omitted.

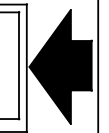

4 Description of the Screen Forms

4.3 Screen form 3: Interface configuring

#### **Description of function keys**

#### F1 NEW ENTRY

A new entry can be made in the entry line.

#### F2 PROCESS

Calling screen form 4, standard data table

F3 /F4 LINE - /LINE + Cursor control

Extended softkey bar

#### F3 DELETE

Delete machine name selected with cursor:Acknowledgewith F1 YES orabort DELETE functionwith F3 NO.

## 4.4 Screen form 4: Standard data table

| Stand                 | dard d          | ata table                   |                                      |        |             |                |              |          |                                 |           | SINPS   | 231                      |
|-----------------------|-----------------|-----------------------------|--------------------------------------|--------|-------------|----------------|--------------|----------|---------------------------------|-----------|---------|--------------------------|
| Glo                   | bal<br>IUMEF    | DB<br>RIK DB                | : V<br>: V                           | IL :   | Cui<br>? OL | rrent<br>: + F | mach<br>L: ? | ine:     |                                 |           |         | <br> <br> <br> <br> <br> |
| No.                   | 1/0             | FNo                         | Identif.                             | Stat   | Sa Po       | s.             | -L           | Cont.    | Format                          | name      | Sta     | atus                     |
| 1<br>2<br>3<br>4<br>5 | <br> <br>0<br>0 | 10<br>120<br>121<br>1<br>13 | T OK<br>X RF<br>X RF<br>R NS<br>R OK | + ??++ |             | 0<br>8<br>10   | 0 2 2        | AA<br>BB | XXX<br>XXX<br>XXX<br>XXX<br>XXX |           |         | ?<br>?<br>?<br>?         |
| <br> <br> <br>        |                 |                             |                                      |        |             |                |              |          |                                 |           |         |                          |
| F1                    | 1               | F2                          | F3                                   |        | F4          | <br> <br>      | F5           |          | F6                              | F7        | <br>  F | -8                       |
| PROC                  | ESS             |                             |                                      | г ¦    |             |                |              |          | 1                               |           | RET     | URN                      |
| F1                    |                 | F2                          | F3                                   |        | F4          | F              | 5            |          | <br>F6                          | F7        | F       | 8                        |
| ENTR                  | RY I            | CHANGE<br>I                 | i                                    | D      | ELETE       | PRI            | NT           | ;        | >>><br>                         |           | RET     | URN                      |
| L2                    | ·               |                             | ا<br>ب                               |        |             | ·              |              | <u>-</u> |                                 |           |         |                          |
| F1                    |                 | F2                          | F3                                   |        | F4          |                | F5           |          | F6                              | F7        | F       | 8                        |
| IL/C                  | )L I            |                             | FL                                   | i      |             | 1              |              | ;        | >>>                             | 1         | RET     | URN                      |
| L3                    |                 |                             | ↓_                                   |        |             | Ţ              |              |          | +                               |           |         |                          |
| F1                    | Ŧ               | F2                          | F3                                   |        | F4          |                | F5           |          | F6                              | F7        | F       | 8                        |
| ENTR                  | I<br>RY         | FUNCTID                     | FUNCT.                               |        |             |                |              |          | >>>                             | <br> <br> | RET     | URN                      |
| L4                    |                 |                             |                                      |        | ₩           |                |              |          |                                 |           |         |                          |
| F1                    | 1               | F2                          | F3                                   |        | F4          | <br> <br> <br> | F5           |          | F6                              | F7        | F       | 8                        |
| SEAF                  | RCH             | <br> <br>                   | i<br>LINE                            | - 1    | LINE +      | i              |              | i        | >>>                             | i<br>I    | RET     | URN                      |

L=Level

#### **Description of 2nd context line**

| IL : ? | OL : + | <b>FL</b> :?          |
|--------|--------|-----------------------|
|        | ? =    | List not yet complete |
|        | + =    | List complete         |

#### Description of columns in the working window

- No. Consecutive numbering of entries
- I/O Input or output message frame
- **F No** Function number A function number is assigned to each standard message frame which clearly identifies the frame. Numbers 101 ... 255 are reserved for user message frames.

(For function number and the associated identifier for standard message frames see Chapter 6 of the SINUMERIK 8x0 Computer Link Planning Guide.)

#### Identif. Identifier

The first six characters of the message frame identification.

(The structure of the user identification and the use of the wild card character "?" are explained in Chapter 6 of the SINUMERIK 8x0 Computer Link Planning Guide.)

#### Stat. Status

- ? List not complete
- + List complete

The next three lines are available for configuring the subaddresses. They are required for describing functions in more detail, i.e. functions with the same identifier are classified according to the subaddress.

#### Sa. - Pos.

L

| Subaddress               | position   | - Specifies the 1st byte of the subaddress within the standard data. |
|--------------------------|------------|----------------------------------------------------------------------|
| Range:                   | 0<br>7 255 | No subaddress<br>Subaddress starts at x                              |
| Length of the Range: 0 4 | subaddress |                                                                      |

Cont. Contents of the subaddress Range: A ... Z; ?; 0 ... 9; (Note: Justify entry to left margin).

These fields are unassigned for output message frames. In the case of identical identifiers, the values for the subaddress position and subaddress length must also be identical.

| Exampl | e:      |   |       |
|--------|---------|---|-------|
| Ident. | Sa-Pos. | L | Cont. |
| XRF    | 10      | 2 | AA    |
| XRF    | 10      | 2 | BB    |

#### Format name

The format name is a symbolic name under which a description of the message frame format can be entered in the format list.

The format list is used for analyzing the message frame transfer (precondition: text tools). It is only required by the SINT test software for displaying the recorded messages.

Stat. Status ? without format list + with format list

#### **Description of function keys**

Level 0:

F1 ... F4 Change over to other softkey levels

#### Level 1: Processing level

#### F1 NEW ENTRY

If entries have already been made, the entry from the internal input memory is displayed in the entry line. (This entry can be overwritten or acknowledged by F7 - a new line will be generated)

#### F2 CHANGE

Use cursor for selecting the line to be modified.

#### F4 DELETE

Use cursor to select line Acknowledge with F1 YES or abort with F3 NO.

#### F5 PRINT

All the data configured in the table of standard data are printed.

#### Level 2: List selection level

#### F1 EL/AL

Branching off to screen form 5 "Input list" or screen form 6 "Output list", depending on preselection through cursor.

#### F3 FL

Calling format list, screen form 8

#### 4 Description of the Screen Forms

4.4 Screen form 4: Standard data table

#### Level 3: Sorting level

#### F1 SORT ENTRY

The table of standard data is sorted into input and output messages.

#### F2 SORT FUNCT.\_ID

Arranging in alphabetical order according to identifications

#### F3 SORT FUNCT.\_NO

Listing function numbers in ascending order

Level 4: Position search level

#### F1 SEARCH

In case of entries extending over several pages, a message frame can be searched for when specifying the function number and/or identification.

#### F3/4 LINE - / LINE +

Cursor control

### 4.5 Screen form 5: Input list 1 - Configuring

|                                                 | Bus interface SINPS 231                                                                                                    |  |  |  |  |
|-------------------------------------------------|----------------------------------------------------------------------------------------------------|--|--|--|--|
| Cell 1 Jump ba<br>Machine 1 current:            | ck to: 2 X RF<br>2 X RF                                                                                                    |  |  |  |  |
| INPUT MESSAGE                                   |                                                                                                    |  |  |  |  |
| X RF Function I<br>I: 8 SUBADD<br>xxx           | number: 120<br>R.Length: 2 SUBADDRCont.: AA                                                                                                    |  |  |  |  |
| : PLC1<br>: 1.<br>: DB. 200<br>: MAG1<br>: DW 1 | Message type : P<br>(DB/DX 0 to 255)                                                                                                    |  |  |  |  |
| :.                                              | Permissible data length : 100                                                                                                    |  |  |  |  |
| F4 F5                                           | F6 F7 F8<br>T READY RETURN                                                                                                    |  |  |  |  |
|                                                 | Cell 1 Jump ba<br>Machine 1 current:<br>INPUT MESSAGE<br>X RF Function<br>8 SUBADD<br>xxx<br>: PLC1<br>: 1.<br>: DB. 200<br>: MAG1<br>: DW 1<br>: .<br>F4 F5<br>DUS NEXT PRIN |  |  |  |  |

#### Description of the working window

In this screen form, the working window is subdivided into two areas. Entries from the standard data table appear in the upper half of the window. The lower half is used for direct display of data.

#### SINUMERIK unit

COM

} Address of receiver of message frame
PLC 1 ... PLC 4
(only PLC 1 with SINUMERIK 840)

#### Message type

S = Standard (processed by standard software) P = Configured user message frame (processed by user software)

r = configured user message frame (processed by ds

#### Interface number

0 ... 31 UI for frame type P UI = User interface (DB 101)

#### **DB/DX address**

DB 150 ... 255 DX 100 ... 255 DB or DX where net data is entered

#### Logical partner (target)

Symbolic name for destination of message frame (at present only evaluated in tool message frames)

#### **DW address**

| Value: 1 255 | Start of net data in DB/DX |
|--------------|----------------------------|
|--------------|----------------------------|

#### Permissible data length

Value: 0 ... 999 Byte equal to or greater than length of net data in message frame

#### **Description of function keys**

#### F3 PREVIOUS

Returns to previous entry from the standard data table

#### F4 NEXT

Next entry in standard data table (possible to proceed to output list)

#### F5 PRINT

Prints complete input list, arranged according to standard data and symbolic interface identifiers (machine names)

#### F7 READY

Transfers input

## 4.6 Screen form 6: Output list - Configuring

| Output list 1 - Configu                                                                               | Bus interface         | SINPS 231                 |                               |              |  |  |
|----------------------------------------------------------------------------------------------------|-----------------------|---------------------------|-------------------------------|--------------|--|--|
| Manufacturing island<br>Current machine:                                                              | : Cell 1<br>Machine 1 | Jump back to:<br>current: | 4 R NS<br>4 R NS              |              |  |  |
| OUTPUT MESSAGE                                                                                        |                       |                           |                               |              |  |  |
| Identifier:<br>Function number:<br>Format name:                                                       | R NS<br>1<br>xxx      |                           |                               |              |  |  |
| Repetition Flag:00 = default, 1 = do no<br>2 = repeat onceTime_Inst:00 = default, 1 to 254Time_Resp:0 |                       |                           | repeat<br>me in sec, 255 = er | ndless       |  |  |
| F1 F2 F                                                                                               | F3 F4<br>REVIOUS NEXT | F5<br>PRINT               | F6 F7<br>READY                | F8<br>RETURN |  |  |

#### Description of the working window

As in case of the input list, the working window is subdivided into two areas. The upper half shows the entries made in the list of standard data. The lower half is intended for direct entries.

#### **Repetition - Flag:**

The job repetition flag indicates whether jobs are to be repeated. Default value = 0

#### Time - Inst

The job handling time is the maximum permissible time that may be used for processing a job. If this time is exceeded, the job is rejected with a negative acknowledgement. Default value:

#### Time - Resp

The job response time is the interval after which a job that has not been acknowledged is repeated. Default value:

#### **Description of function keys**

#### F3 PREVIOUS

Returns to previous entry from the standard data table

#### F4 NEXT

Next entry from standard data table

#### F5 PRINT

Prints complete output list, arranged according to standard data and symbolic interface identifiers (machine names)

#### F7 READY

Transfers input

## 4.7 Screen form 7: Format list - Configuring

The format list forms an auxiliary list for the SINT test software.

| Format list - Configuring |                      |                                         |                      | Bus i  | nterface SIN       | IPS 231      |               |                     |
|---------------------------|----------------------|-----------------------------------------|----------------------|--------|--------------------|--------------|---------------|---------------------|
| Manufact<br>Current n     | uring isl<br>nachine | and                                     | : Cell 1<br>: Machir | ne 1   | Jump ba<br>Format: | ack to:      | 1 TOK<br>LINK | Status: +           |
| No.                       | KF                   |                                         | C                    | omment |                    | NF           | WF            | <br> <br> <br> <br> |
| 1<br>2<br>3               | 0                    | CASSETTE<br>LOCATOR NUMBER<br>TOOL TYPE |                      |        | F<br>F<br>C        | 1<br>1<br>10 |               |                     |
| F1                        | F2                   | 2                                       | F3                   | F4     | F5                 | F6           | F7            | F8                  |
| INSERT                    | CHAN                 | IGE                                     | PREVIOUS             | NEXT   | PRINT              | DELETE       |               | RETURN              |

In the context line you will find:

Jump back to: message number and identifier Format: format name from the standard data table.

#### Description of the working window

- No. Continuous numbers are automatically generated by the software.
- KF Repetition factor for format display (not yet implemented)

#### Comment

Text describing message frame data which is output by the text software (when calling a message).

A maximum of 64 data records is possible.

- NF Net data format
- **F** 2 bytes are interpreted as 16-bit fixed point number
- **D** 4 bytes are interpreted as 32-bit fixed point number
- H 2 bytes are interpreted as hexadecimal number
- M 2 bytes are interpreted as bit pattern
- **C** xxx bytes are interpreted as ASCII characters

4.7 Screen form 7: Format list - Configuring

- **O** 6 bytes are interpreted as BCD code (leading zeroes blanked)
- **G** 6 bytes are interpreted as BCD code (with sign and decimal point)
- WF Repetition factor of net data format

#### **Description of function keys**

- F1 INSERT Insertion or new entry depending on cursor position
- F2 CHANGE Modify entry on which cursor is currently positioned
- F3 PREVIOUS Cursor control

NEXT

Cursor control

#### F5 PRINT

F4

Prints a list containing all format names

#### F6 DELETE

Note: Deletes the entire format list. Formatlink\_ERROR is entered in the table of standard data. This entry is, however, of no consequence and can be overwritten.

## 5 Configuring Examples of User Message Frames

#### Tasks

A message frame is to be received from a partner station. The net data is stored (length 4 bytes) in data block 200 from DW 20 onwards. UI DB 101 are to be defined as the user interface.

PLC program

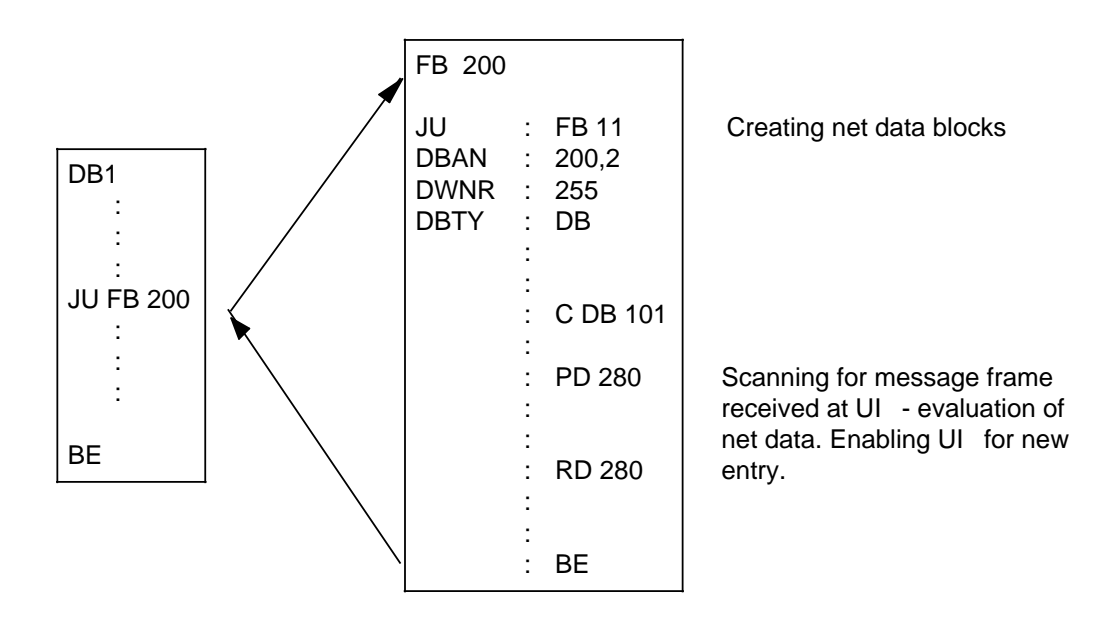

#### Additional task

A message frame is sent to another node via user interface . The output list, together with the relevant message (standard data table) has already been configured. Therefore only the PLC program must be extended.

Net data DB 201 from DW DB 102 UI DB 99 Set default for logic partner in OB 2

Structure of the user message frame:

X\_SM\_ \_ \_ < > ANNA

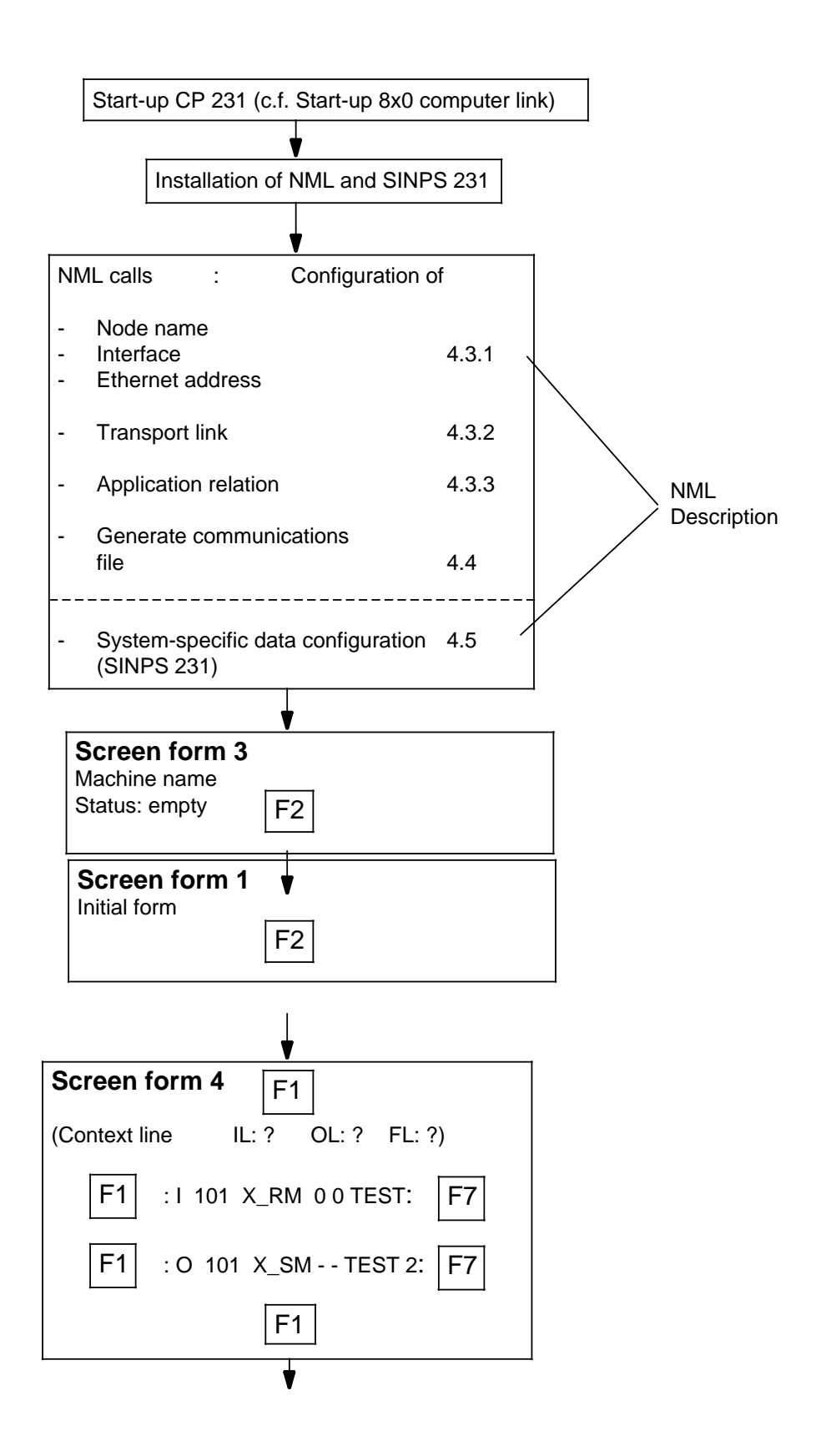

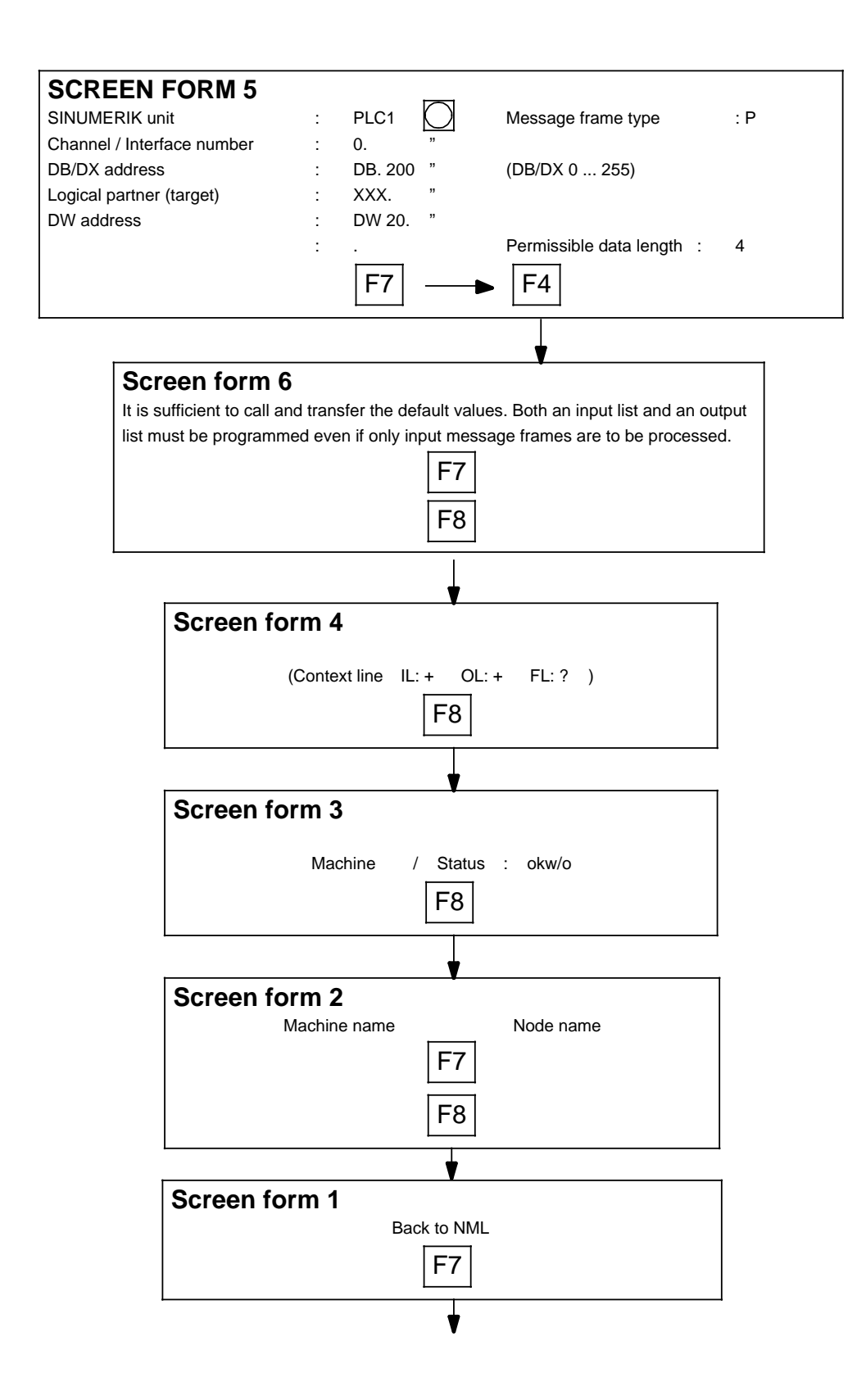

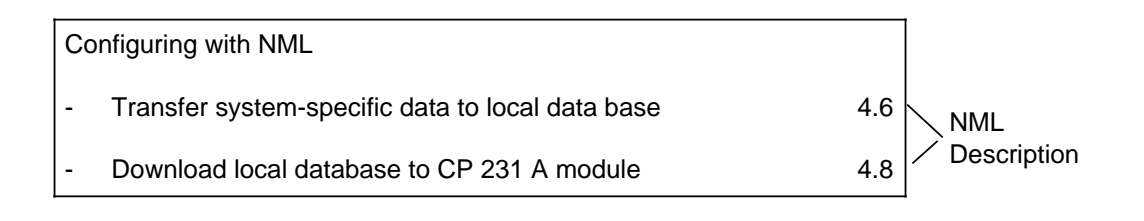

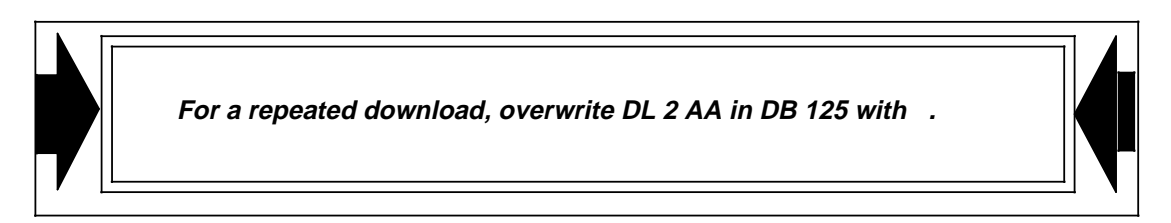

Now a test can be carried out using SIM 850.

Edit message frame:

TSAP name \_ X \_ RM \_ \_ \_

A\_1234

- DB 200 Net data DB DW 20 0004 Data length DW 21 3132 Net data
- DW 22 3334

| 05.90 |  |
|-------|--|
|-------|--|

| OB 1                                           |                                    |                      |                       |                       |
|------------------------------------------------|------------------------------------|----------------------|-----------------------|-----------------------|
| SEGMENT 1<br>0006<br>0007 NAME<br>0008<br>0009 | : JU FB 2<br>: USER M<br>:<br>: BE | 0000<br>200<br>MESS. | COMPUTER LINK         | PAGE 1                |
| OB 20                                          |                                    |                      |                       |                       |
| SEGMENT 1<br>0000                              | :                                  | 0000                 |                       | LEN= 31 ABS<br>PAGE 1 |
| 0001<br>0002 NAME                              | · FINR-D                           | B                    |                       |                       |
| 0003 DBAN                                      | :                                  | KY 99,1              |                       |                       |
| 0004 DWNR                                      | :                                  | KF +255              |                       |                       |
| 0005 DBTY                                      | :                                  | KS DB                |                       |                       |
| 0006                                           | :                                  |                      |                       |                       |
| 0007                                           | : C                                | DB 99                |                       |                       |
| 8000                                           | :L<br>.T                           | KS PL                |                       |                       |
| 000A                                           | : I<br>• I                         |                      |                       |                       |
|                                                | . L<br>. Т                         |                      |                       |                       |
| 000E                                           | :L                                 | KS FL                | LOGIC PARTNER -       | DESTINATION           |
| 0010                                           | : T                                | DW 2                 | (Application relation | )                     |
| 0011                                           | : L                                | KS R_                |                       | ,                     |
| 0013                                           | : T                                | DW 3                 |                       |                       |
| 0014                                           | : L                                | KH 0011              | 1st INTERFACE         |                       |
| 0016                                           | : T                                | DW 4                 |                       |                       |
| 0017                                           | :                                  |                      |                       |                       |
| 0018                                           | :                                  |                      |                       |                       |
| 0019                                           | : BE                               |                      |                       |                       |

#### FB 200

| SEGMENT 1<br>NAME : USE | R MESS.    | 0000            | )        |                      | PAGE | 1 |
|-------------------------|------------|-----------------|----------|----------------------|------|---|
| 0005                    | : JU FB    |                 | 11       |                      |      |   |
| 0006 NAME               | : EINR-D   | ЭB              |          |                      |      |   |
| 0007 DBAN               | :          | KY 2            | 200,2    | NET DATA DB          |      |   |
| 0008 DWNR               | :          | KF ·            | +255     |                      |      |   |
| 0009 DBTY               | :          | KS              | DB       |                      |      |   |
| 000A                    | :          |                 |          |                      |      |   |
| 000B                    | : C        | DB              | 101      | USER INTERFACE       |      |   |
| 000C                    | :          |                 |          | RECEIVE              |      |   |
| 000D                    | : A        | D               | 28.0     |                      |      |   |
| 000F                    | :=         | Q               | 15.0     | MESSAGE FRAME PRESEN | NT   |   |
| 0010                    | :          |                 |          |                      |      |   |
| 0011                    | : A        | I               | 3.0      | RESET UI 0           |      |   |
| 0012                    | : R        | D               | 28.0     |                      |      |   |
| 0014                    | :          |                 |          |                      |      |   |
| 0015                    | :0         | DB 1            | 102      |                      |      |   |
| 0016                    | :          |                 |          | IRANSMII             |      |   |
| 0017                    | : L<br>. T | KH t            | 0520     |                      |      |   |
| 0019                    | : I<br>. I |                 | 32       |                      |      |   |
| 001A                    | . L<br>. т |                 | 2020     |                      |      |   |
| 0010                    | . I<br>. I |                 | <br>℃000 |                      |      |   |
| 001D                    | . L<br>. т |                 | 25       |                      |      |   |
| 0016                    | . I        |                 | 30       |                      |      |   |
| 0020                    | . c        |                 | 201      |                      |      |   |
| 0021                    | . 0        |                 | 201      | NET DATA DB          |      |   |
| 0022                    | • 1        | кн (            | 004      |                      |      |   |
| 0025                    | . с<br>• т |                 | 0        |                      |      |   |
| 0026                    | ·          | KS /            | AN       |                      |      |   |
| 0028                    | . с<br>• т |                 | 1        |                      |      |   |
| 0029                    | : L        | KS              | AN       |                      |      |   |
| 002B                    | : <b>T</b> | DW              | 2        |                      |      |   |
| 002C                    | :          |                 | _        |                      |      |   |
| 002D                    | : C        | DB <sup>·</sup> | 102      | UI SEND              |      |   |
| 002E                    | :          |                 | -        |                      |      |   |
| 002F                    | : AN       | I               | 3.1      | INITIATE             |      |   |
| 0030                    | : R        | F ′             | 150.0    |                      |      |   |
| 0031                    | : A        | 1               | 3.1      |                      |      |   |
| 0032                    | : AN       | F ′             | 150.0    | EDGE EVALUATION      |      |   |
| 0033                    | : S        | D               | 28.0     |                      |      |   |
| 0035                    | :          |                 |          |                      |      |   |
| 0036                    | : A        | 1               | 3.1      |                      |      |   |
| 0037                    | : S        | F ′             | 150.0    |                      |      |   |
| 0038                    | :          |                 |          |                      |      |   |
| 0039                    | : BE       |                 |          |                      |      |   |
|                         |            |                 |          |                      |      |   |

ABS

LEN= 63